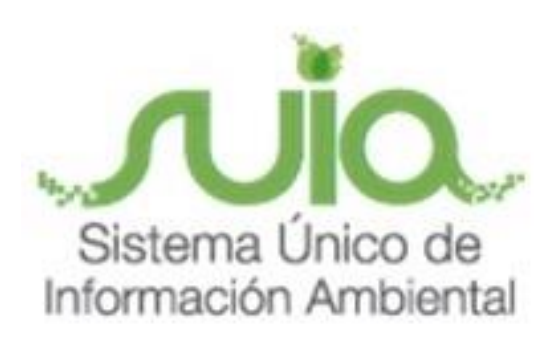

# Sistema Único de Información Ambiental - SUIA

# MANUAL DE USUARIO

# **CERTIFICADO DE NO AFECTACIÓN**

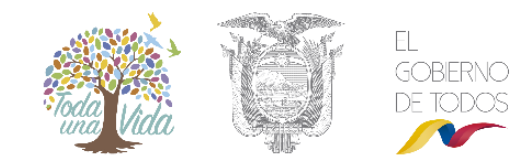

MINISTERIO DEL AMBIENTE

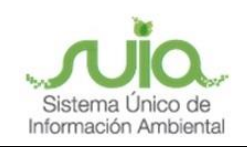

## Contenido

| Conter | nido                                                  | .2 |
|--------|-------------------------------------------------------|----|
| Figura | S                                                     | .2 |
| Regist | ro para la obtención del Certificado de no Afectación | .3 |
| 1.     | Introducción                                          | .3 |
| 2.     | Ingreso al Sistema                                    | .3 |
| 2.1 Cr | eación de una nueva cuenta                            | 3  |
| 2.2 Pa | asos para solicitar una nueva contraseña              | 5  |
| 3.     | Obtención del Certificado                             | .6 |

# Figuras

| Figura 1. Página principal SUIA 3                                                 |
|-----------------------------------------------------------------------------------|
| Figura 2. Creación de una cuenta en el Sistema de Administración Forestal – SAF 3 |
| Figura 3. Formulario de registro de información para creación de cuenta           |
| Figura 4. Mensaje con indicaciones para ingreso de contraseña definitiva5         |
| Figura 5. Enlace para ingreso de contraseña definitiva5                           |
| Figura 6. Solicitar una nueva contraseña 6                                        |
| Figura 7. Ingreso de información para cambio de contraseña 6                      |
| Figura 8. Ingreso de información para cambio de contraseña 6                      |
| Figura 9. Registro de un nuevo predio7                                            |
| Figura 10. Guardar registro de ubicación del predio7                              |
| Figura 11. Opción Subir Excel                                                     |
| Figura 12. Opción Ingresar puntos X, Y                                            |
| Figura 13. Comprobar visualización del predio9                                    |
| Figura 14. Ver certificado generado                                               |
| Figura 15. Revisión de la información 10                                          |

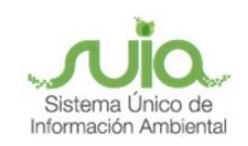

#### Registro para la obtención del Certificado de no Afectación

#### 1. Introducción

**Certificado de no Afectación.-** Si es dueño de uno o varios predios de los que se necesite saber si están afectando con Áreas Naturales Protegidas, Bosques y Vegetación Protectores o Patrimonio Forestal del Estado.

#### 2. Ingreso al Sistema

#### 2.1 Creación de una nueva cuenta

Para ingresar al Sistema de Administración Forestal "SAF", dirigirse a la página web: suia.ambiente.gob.ec, en donde va a visualizar la siguiente pantalla. (Ver figura 1, 2 y 3).

| Mapa Interactivo Amb<br>Repositorio del Conoc<br>Biodiversidad               | s SOBRE                                                                          | INFÓRMATE<br>DEPOSITO DE<br>AMBIENTALES |                     |
|------------------------------------------------------------------------------|----------------------------------------------------------------------------------|-----------------------------------------|---------------------|
| Sistema Nacional de I Incentivos Ambientales<br>Punto Verde                  |                                                                                  |                                         |                     |
| Investigación y Educa Puntos de Monitoreo                                    |                                                                                  | Pago de Tasas Ambier                    | lales               |
| Sistema Nacional de Áreas Protegidas (SNAP)                                  |                                                                                  |                                         |                     |
| Descarga App Informativo                                                     | AA.                                                                              |                                         |                     |
|                                                                              | Figura 1. Página principal                                                       | SUIA                                    |                     |
|                                                                              |                                                                                  | <u></u>                                 |                     |
| Ingreso al Sistema                                                           |                                                                                  |                                         |                     |
| * Ingrese su C.I. o R.U.C. o                                                 | Nombre de Usuario                                                                | e su Nombre de Usuar                    | o.                  |
|                                                                              |                                                                                  | <b>.</b>                                |                     |
| * Contraseña                                                                 |                                                                                  | e su Confrasena                         |                     |
| * Contraseña                                                                 | Ingres                                                                           | e su contrasena.                        |                     |
| * Contraseña<br>Solicitar<br>nueva<br>Contraseña                             | Crear nueva cuenta<br>(Registro Nacional de<br>Actividades Forestales)           | Ayuda                                   | resar               |
| * Contraseña<br>Solicitar<br>nueva Disposición<br>cierre SAF1                | Crear nueva cuenta<br>(Registro Nacional de<br>Actividades Forestales)           | Ayuda Ing                               | resar               |
| * Contraseña<br>Solicitar<br>nueva<br>Contraseña<br>Figura 2. Creación de un | Ingres<br>Crear nueva cuenta<br>(Registro Nacional de<br>Actividades Forestales) | Ayuda Ing<br>Administración Ford        | esar<br>ostal – SAF |
| * Contraseña<br>Solicitar Disposición<br>nueva cierre SAF1<br>Contraseña     | Ingres<br>Crear nueva cuenta<br>(Registro Nacional de<br>Actividades Forestales) | Ayuda Ing<br>Administración Fore        | esar<br>estal – SAF |

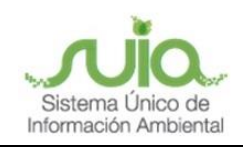

| Registro                 | 2 w/ Construction of the second                     |
|--------------------------|-----------------------------------------------------|
| * Tipo de persona:       | Seleccione                                          |
| * Cédula/RUC:            |                                                     |
| * Tipo de actividad:     | -CERTIFICADO DE NO AFECTACIÓN •                     |
| * Apellidos:             |                                                     |
| * Nombres:               |                                                     |
| * Género:                | Escoja una opción 🔻                                 |
| * Etnia:                 | Escoja una opción 🔻                                 |
| * Teléfono de domicilio: |                                                     |
| * Celular:               |                                                     |
| Teléfono de oficina:     |                                                     |
| * Correo electrónico:    |                                                     |
| * Provincia              | Escoja Una Provincia 🔹                              |
| * Cantón                 | CANTON                                              |
| * Parroquia              | PARROQUIA V                                         |
| * Sector:                |                                                     |
| * Calle principal:       |                                                     |
| * Calle secundaria:      |                                                     |
| * Número de casa:        |                                                     |
| * Ingrese una clave:     |                                                     |
|                          | Mínimo 8 , Máximo 20 (números/letras)               |
| * Repita la clave:       |                                                     |
|                          | Se recomienda no ingresar caracteres especiales#'(& |
|                          |                                                     |
|                          | Cancelar Grear                                      |

Figura 3. Formulario de registro de información para creación de cuenta.

Detalle de la información a ingresar en el formulario de registro

#### Tipo de persona:

- NATURAL: Persona física que tiene el goce de los derechos y los deberes.
- **JURÍDICO**: Sujeto de derechos y obligaciones que existe pero no como individuo si no como institución y que es creada por una o más personas físicas para cumplir un objeto social.
- EXTRANJERO: Persona que viene de otro país a ejercer actividades económicas en nuestro país.

**Cédula/RUC**: Debe ser el número de cédula del usuario/debe ser el RUC del usuario, posteriormente deberá ingresar el contenido de la imagen en el cuadro vacío y presionar el botón Buscar, automáticamente se llenarán los espacios en blanco correspondientes a los datos del usuario ya que el Sistema SAF se encuentra enlazado con el Servicio de Rentas Internas (SRI) y con el Registro Civil para validar la información ingresada.

Tipo de actividad: Certificado de no Afectación.

Género: Seleccionar el género al que pertenece.

Etnia: Seleccionar la etnia a la que pertenece.

Teléfono de domicilio / Celular: Colocar el número en donde se le pueda localizar.

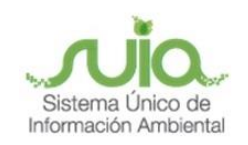

Correo electrónico: Colocar el correo electrónico para envío de notificaciones.

**Provincia, Cantón, Parroquia, Sector, Calle Principal, Calle Secundaria, Número de Casa**: En donde habita el usuario que se está registrando.

Ingrese una clave y Repita la clave: Ingreso de una clave temporal para la creación de la cuenta.

Para finalizar, clic en el botón Crear, posterior a ello se presentará un mensaje con las indicaciones para el ingreso de la contraseña definitiva, revisar el correo electrónico registrado en el formulario, dar clic en el enlace que se muestra en azul, de lo contrario copiarlo y pegarlo en otra pestaña del navegador, tomar en cuenta que este proceso se debe realizar en un lapso de 15 minutos. (Ver figura 4 y 5).

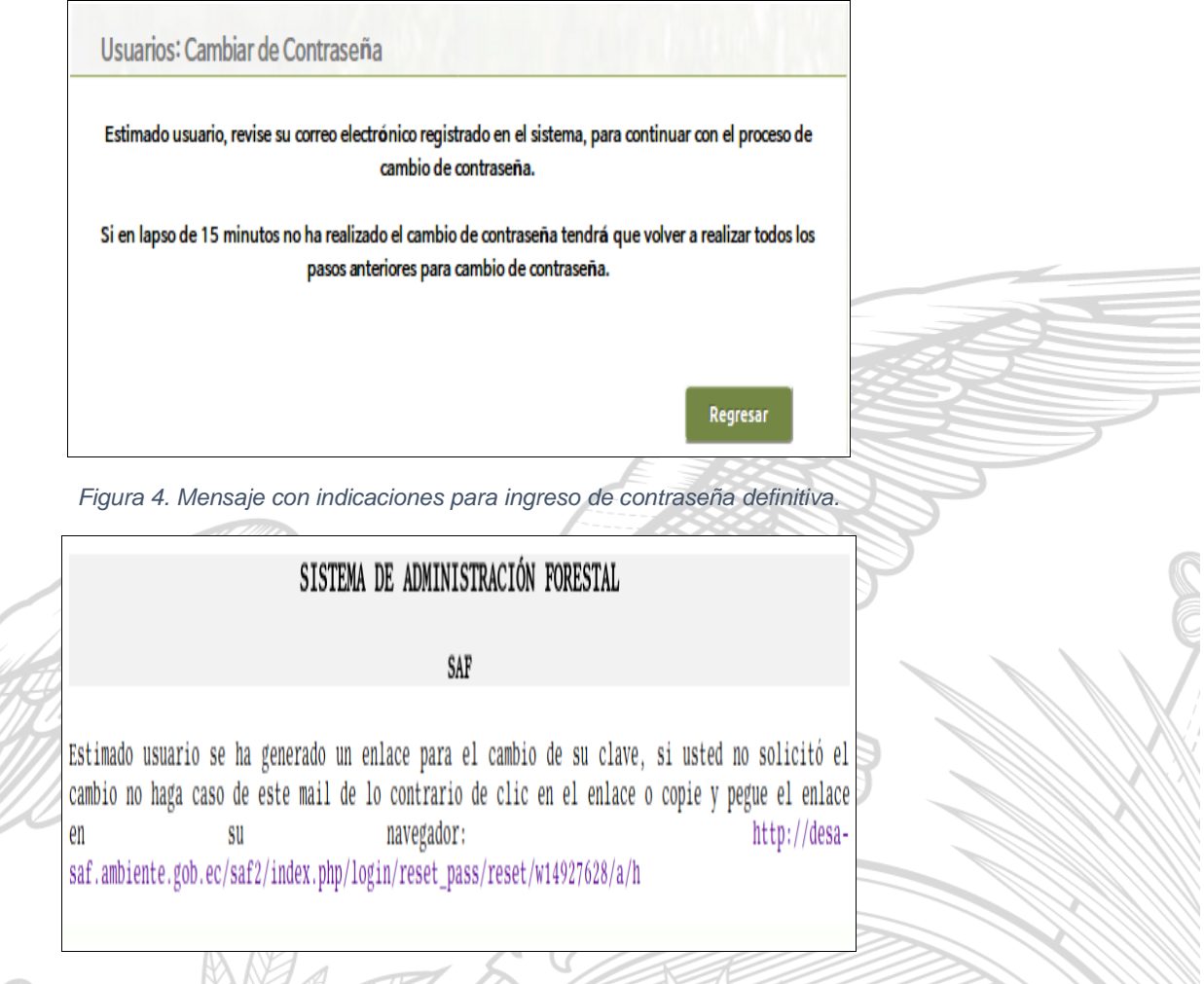

Figura 5. Enlace para ingreso de contraseña definitiva.

#### 2.2 Pasos para solicitar una nueva contraseña

En caso de que el tiempo para realizar el ingreso de la contraseña definitiva haya caducado debe ingresar al sistema conforme lo indicado en la Figura 1, dar clic en la opción Solicitar nueva Contraseña, ingresar el usuario que se ha registrado en el sistema ya sea el número de cédula o

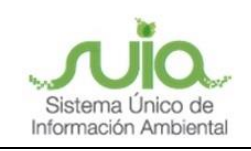

RUC, ingresar el contenido de la imagen en el cuadro vacío y presionar el botón Aceptar; (Ver figura 6 y 7), realizado este proceso se presentarán las notificaciones ya indicadas en las Figuras 4 y 5.

| Ingreso al Sistema                                    | 1447 2 4                                                               |                      |
|-------------------------------------------------------|------------------------------------------------------------------------|----------------------|
| * Ingrese su C.I. o R.U.C. o No                       | mbre de Usuario                                                        | u Nombre de Usuario. |
| * Contraseña                                          | Ingrese s                                                              | u Contraseña.        |
| Solicitar nueva Disposición<br>Contraseña cierre SAF1 | Crear nueva cuenta (Registro<br>Nacional de Actividades<br>Forestales) | Ayuda Ingresar       |

Figura 6. Solicitar una nueva contraseña.

| Para restablecer la contraseña debe escribir primero la cédula v                                                          | Restablerer contraseña            |  |
|----------------------------------------------------------------------------------------------------|-----------------------------------|--|
| hacer click en el botón ( <b>Enviar la nueva clave a mi e-mail</b> ). El                                                  |                                   |  |
| sistema creará una nueva contraseña y será enviada a la dirección<br>de correo electrónico, con la que se registró.       | Usuario:                          |  |
|                                                                                                    | Ingrese el Contenido de la Imagen |  |
| En caso de no tener registrado un correo electrónico, por favor<br>comunicarse con la oficina técnica de su jurisdicción. |                                   |  |
| <<< Regresar                                                                                                    |                                   |  |

Figura 7. Ingreso de información para cambio de contraseña.

#### 3. Obtención del Certificado

Una vez registrada la actividad ingresar al sistema con las credenciales (usuario y contraseña), dar clic en el icono Certificado de no afectación →clic en el botón Nuevo para registrar la ubicación del predio, para finalizar clic en el botón Guardar (Ver figura 8, 9 y 10).

| Vincterio<br>del Ambiente                                  |  |
|------------------------------------------------------------|--|
| Por favor, Seleccione el perfil con el que quiere trabajar |  |
| SAUR DEL Ayuda/Manuales                                    |  |
| Certificado de no                                          |  |
| Figura 8 Ingreso de información, para cambio de contraseña |  |
|                                                            |  |

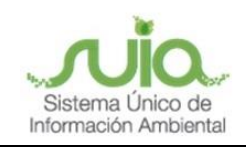

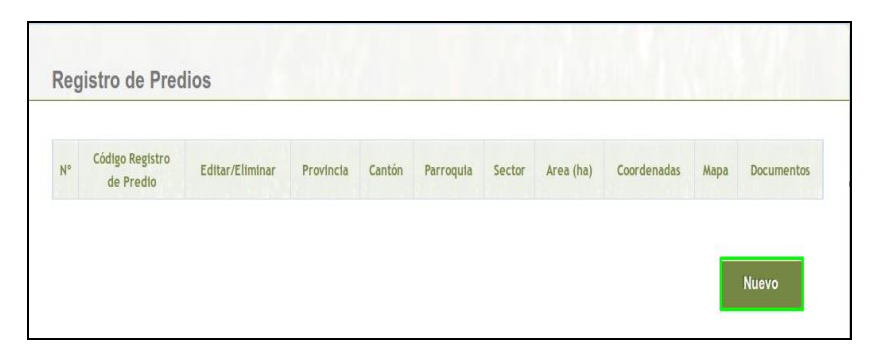

Figura 9. Registro de un nuevo predio.

| Datos del Predio         |                    |                     |  |
|--------------------------|--------------------|---------------------|--|
| Provincia                | SANTO DOMINGO      | DE LOS TSACHILAS V  |  |
| Cantón                   | SANTO DOMINGO      | ) •                 |  |
| Parroquia                | LUZ DE AMERICA     | Ŧ                   |  |
| Barrio/Comunidad/Sector: | MIRADOR DE ILA     |                     |  |
| Tipo de Propiedad        | Privada individual | T                   |  |
| Área                     | 292.0000           | Hectáreas           |  |
| Otra forma de ubicar:    | KM 41 VIA SANTO    | DOMINGO - QUEVEDO 🌲 |  |

Figura 10. Guardar registro de ubicación del predio.

Una vez guardada la información ingresar las Coordenadas tomando en cuenta que como mínimo serán cuatro pares de puntos en el formato WGS84 zona 17 Sur, seleccionar la opción que desee entre las siguientes:

- Subir shape
- Ingresar Coordenadas:
  - Subir Excel: generar un archivo excel ingresando las coordenadas del predio en dos columnas definidas por x,y; guardar el documento con la extensión .xls y adjuntarlo al sistema (Ver figura 11).

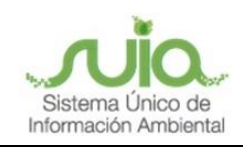

| eleccione una opcion:      |                                          |                                             |                       |     |
|----------------------------|------------------------------------------|---------------------------------------------|-----------------------|-----|
| Subir Excel  Ver/Ocultar a | iyuda 👘                                  |                                             |                       |     |
| ingresar puntos X, Y 🔍     |                                          |                                             |                       |     |
|                            |                                          |                                             |                       |     |
| Seleccione el archivo Exc  | el.                                      |                                             | Selection             | ar  |
| Selectione er arenne Exe   |                                          |                                             |                       |     |
|                            |                                          |                                             |                       |     |
|                            |                                          |                                             | •                     |     |
|                            |                                          |                                             | Nambra                |     |
|                            |                                          |                                             | Nombre                | e . |
|                            |                                          |                                             | Nombre                | s   |
| 10                         | Y                                        | Y                                           | Nombre                | s   |
| N°                         | X                                        | Y                                           | Nombre                | 5   |
| N°<br>[i]                  | X<br>571197.00                           | ¥<br>8687498.00                             | Nombre                | S   |
| N°<br>[⊥]<br>2]            | X<br>671197.00<br>671274.00              | ¥<br>8887498.00<br>8887566.00               | Nombre Coordenadas x  | S   |
| N°<br>1<br>2<br>3          | x<br>671197.00<br>671274.00<br>671310.00 | ¥<br>8687498.00<br>8687506.00<br>8687246.00 | Nombre Coordenadas.xl | S   |

Figura 11. Opción Subir Excel.

 Ingresar puntos X, Y: ingresar manualmente cada punto del predio, para añadir más puntos dar clic en la opción Agregar Coordenada (Ver figura 12).

| 105012010111 50                                                         | ir          | 1           | 1.1                |
|-------------------------------------------------------------------------|-------------|-------------|--------------------|
| eleccione una opción:<br>Subir Excel © Ver/Oc<br>Ingresar puntos X, Y ( | ultar ayuda |             |                    |
| N°                                                                      | Х           | Y           | Agregar Coordenada |
| 1                                                                       | 695569.00   | 10084791.00 | Eliminar           |
| 2                                                                       | 704886.00   | 10085100.00 | Eliminar           |
| 3                                                                       | 707447.00   | 10072383.00 | Eliminar           |
| -                                                                       |             |             |                    |

#### Figura 12. Opción Ingresar puntos X, Y.

Una vez ingresadas las coordenadas en cualquiera de las opciones que se haya seleccionado dar clic en el botón Comprobar para visualizar el predio, si está de acuerdo dar clic en Guardar (Ver figura 13).

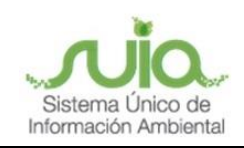

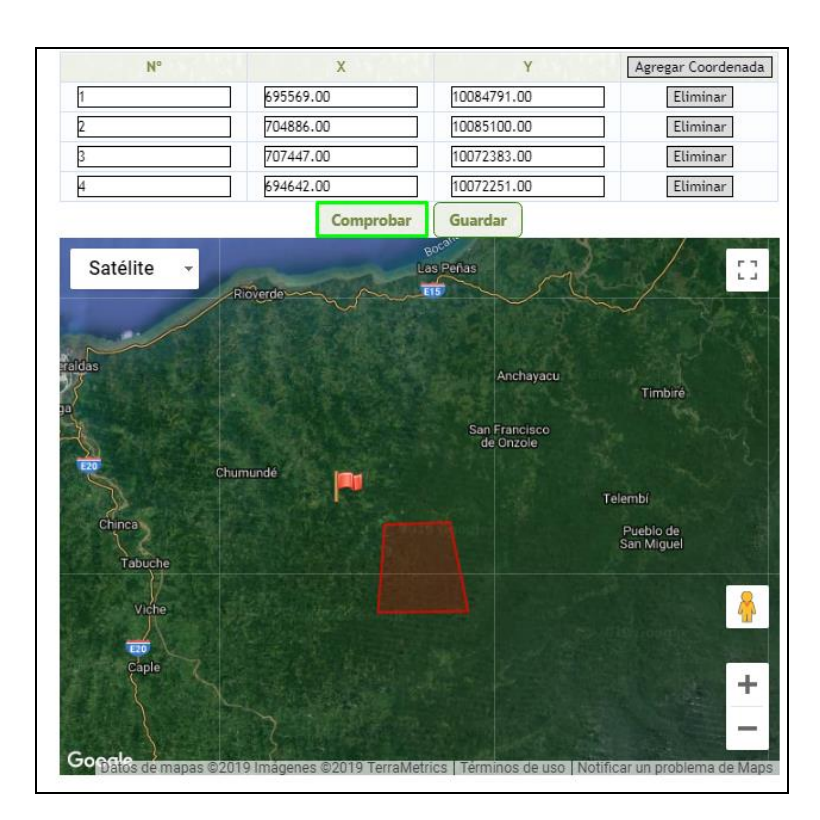

Figura 13. Comprobar visualización del predio.

Una vez que se guarda la información se podrá imprimir el Certificado de no Afectación dando clic en el enlace Certificado de no Afectación (Ver figura 14).

| Cód<br>prec | igo registr<br>lio:                | o de            | Buscar         | Limpiar        |           |        |              |                                    |                    |                           |
|-------------|------------------------------------|-----------------|----------------|----------------|-----------|--------|--------------|------------------------------------|--------------------|---------------------------|
|             |                                    |                 |                |                |           |        |              |                                    |                    | Nuevo                     |
| 12          | 3 > Fin                            |                 | Registros Enco | ntrados: 38    | 3         |        |              |                                    |                    |                           |
| No.         | Código<br>Registro<br>de<br>Predio | Editar/Eliminar | Provincia      | Cantón         | Parroquia | Sector | Área<br>(ha) | Coordenadas<br>del predio<br>total | Mapa               | Documento                 |
|             |                                    |                 | ESMERALDAS     | ELOY<br>ALFARO | BORBON    | PRUEBA | 24.0000      | Ver/Editar<br>Coordenadas          | Visualizar<br>Mana | ><br>Certificado<br>de no |

Figura 14. Ver certificado generado.

En el Análisis de la Información se podrá verificar si las coordenadas ingresadas se encuentran intersecando (Ver figura 15).

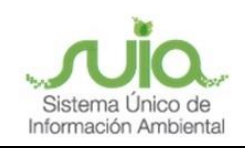

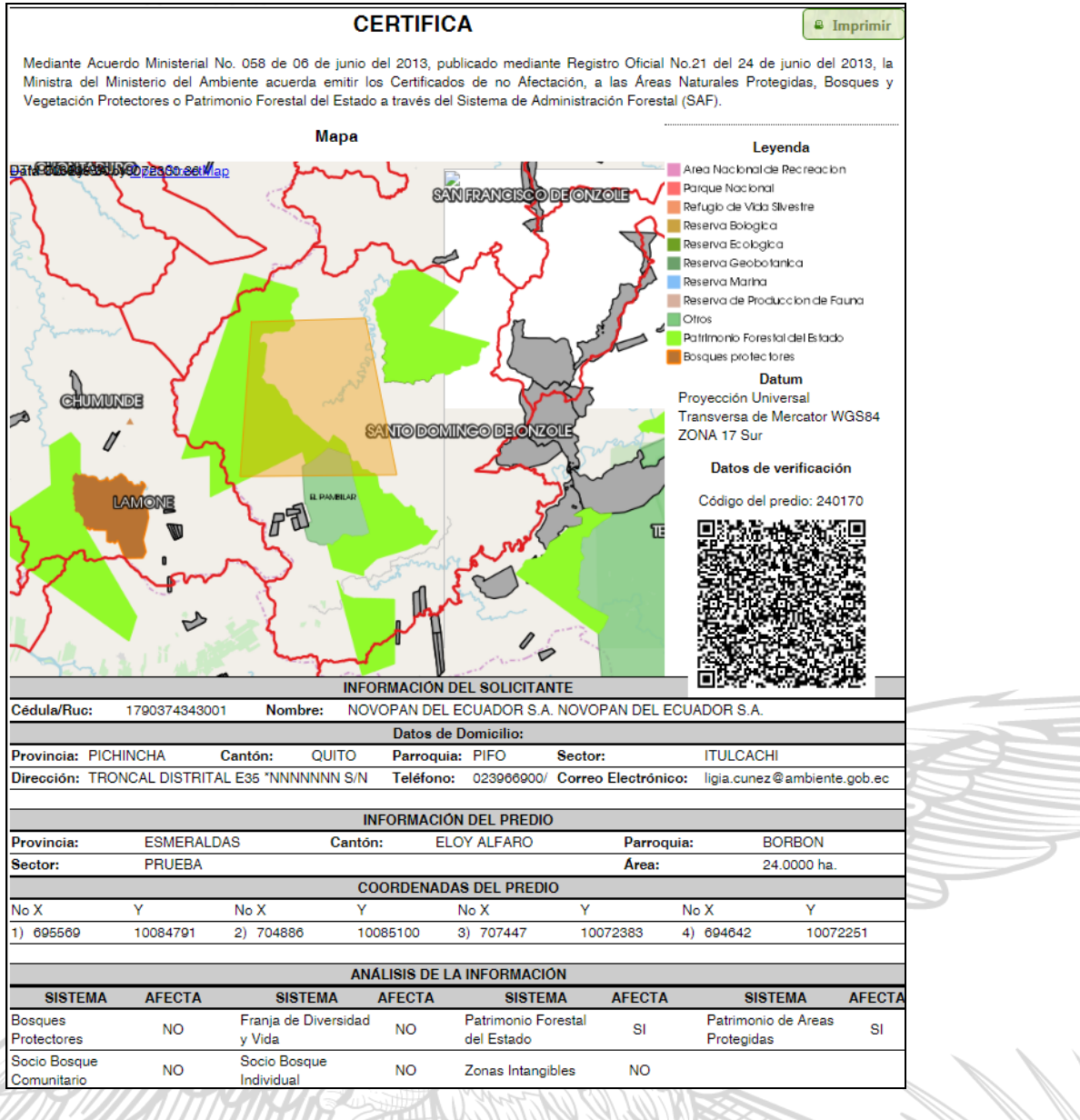

Figura 15. Revisión de la información.

Página 10 Dirección: Calle Madrid 11-59 y Andalucía Código postal: 170525/Quito Ecuador Telf.: + (593 2) 3987600